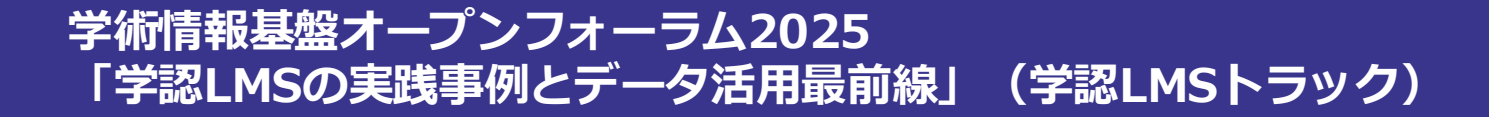

# 学認LMSサービス利用申請について

# 2025.6.17 児玉 芽生(国立情報学研究所 学術コンテンツ課 研究データ基盤整備チーム)

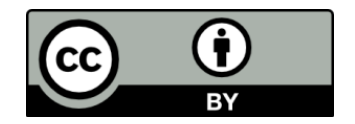

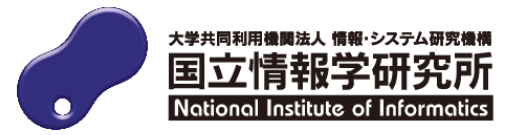

# コミュニティサポートとは

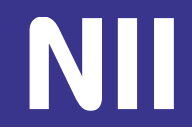

- ・正式名称:コミュニティサポート by JPCOAR and NII
- ・NIIの提供する各種サービスの利用申請・JPCOARへの入会を受け付けするシステム
- ・登録は参加組織単位(例:図書館、研究所、情報センター、学部等)
  - ―1機関で複数の参加組織を登録することが可能
  - 一後述の「利用範囲」(p.11参照)とは異なる

https://community.nii.ac.jp/

| AMIE NEW AND SECONDERING<br>国立情報学研究所<br>Reddens Introduce Amountaine                               | Search    |           |                     | 検索   | ログイン |
|----------------------------------------------------------------------------------------------------|-----------|-----------|---------------------|------|------|
| ↑ 利用案内 お知                                                                                          | らせ ミーティング |           |                     |      |      |
|                                                                                                    | 5         | ミュニティサポー丨 | > by JPCOAR and NII |      |      |
|                                                                                                    |           | コミュニティサオ  | ポート参加組織登録           |      |      |
|                                                                                                    | お知らせ      |           |                     | 利用案内 |      |
| 2024年度JPCOAR会費の請求について       コミュニティサポート参加         1598ビュー・2024/07/24・知識       8211ビュー・2024/10/29・知識 |           | 組織登録(初めてこ | ご利用の方はこちら)          |      |      |

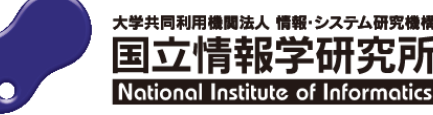

2025/6/17学術情報基盤オープンフォーラム2025 「学認LMSの実践事例とデータ活用最前線」(学認LMSトラック)

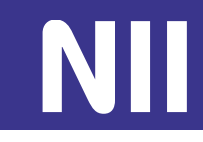

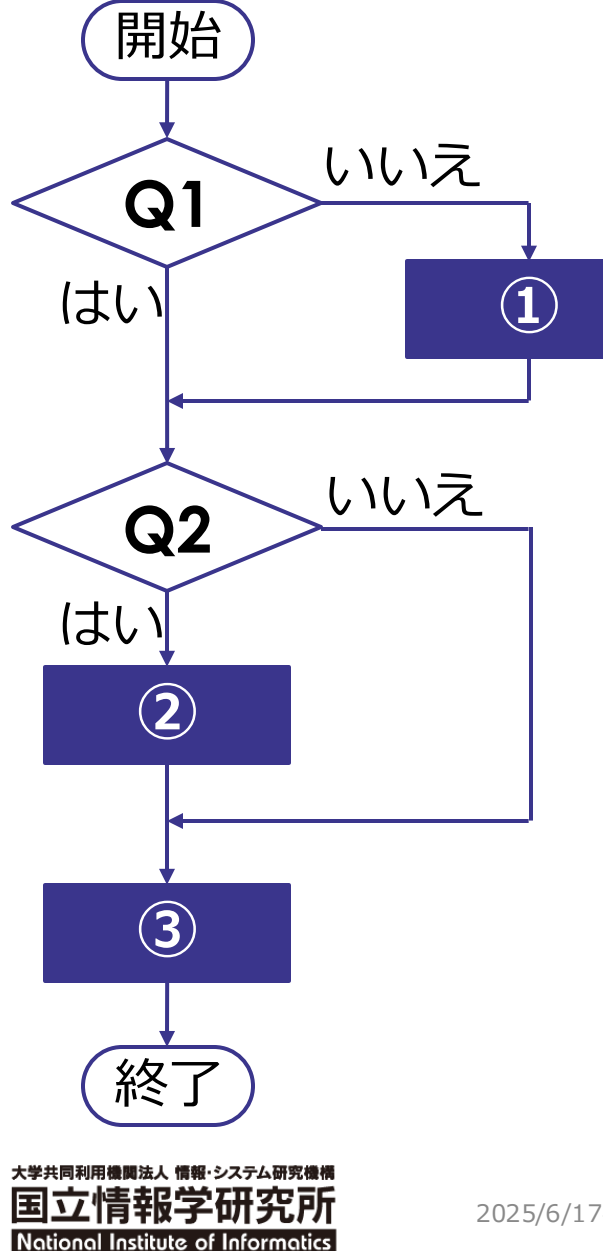

Q1 コミュニティサポート参加組織登録はお済みですか?

いいえ⇒ ① コミュニティサポート参加組織登録

申請ごとに事務局で確認して 承認/却下

Q2 新たに担当者アカウントが必要ですか?

はい⇒ 2 担当者申請(任意)

申請ごとに事務局で確認して 承認/却下

# ③ 学認LMSサービス利用申請+ 学認LMSオプション申請

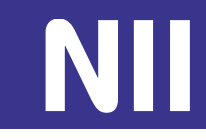

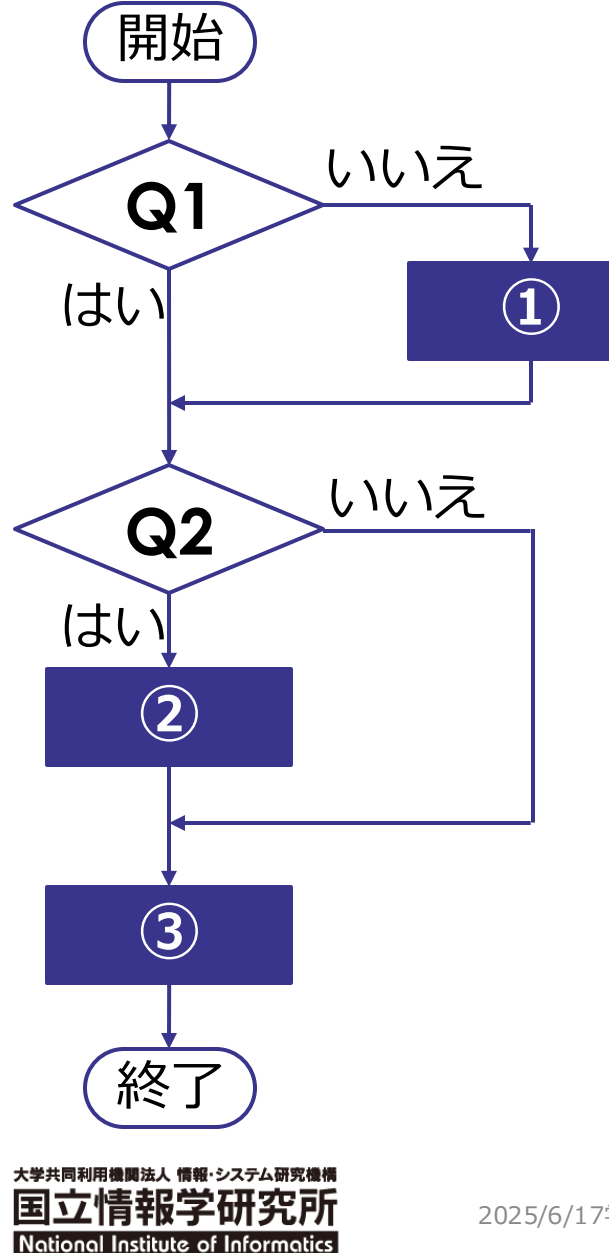

Q1 コミュニティサポート参加組織登録はお済みですか?

いいえ⇒ ① コミュニティサポート参加組織登録

申請ごとに事務局で確認して 承認/却下

Q2 新たに担当者アカウントが必要ですか?

はい⇒ 2 担当者申請(任意)

申請ごとに事務局で確認して 承認/却下

### ③ 学認LMSサービス利用申請+ 学認LMSオプション申請

# ① コミュニティサポート参加組織登録のポイント

| 参加組織情報<br>機關情報をコピーする |                         |
|----------------------|-------------------------|
| ・参加組織名 🚯             | 情報大学附属図書館               |
| *参加組織名(欧文)           | Joho University library |
| *参加組織名(ヨミ)           | ジョウホウダイガクフゾクトショカン       |
| *郵便番号                | 101-XXXX                |
| •住所                  | 東京都千代田区〇〇〇              |
| *参加組織代表者氏名           | 千代田花子                   |
| *参加組織代表者職名           | 図書館長                    |

# 参加組織名は、申請を管理する単位(部局・部署)で申請をお願いいたします。 例:情報大学附属図書館

「附属図書館」だけでは申請できませんので、機関名を含めて入力してください。

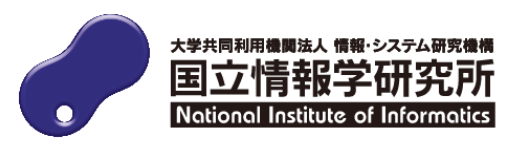

# ① コミュニティサポート参加組織登録のポイント

| 責任者情報              |             |
|--------------------|-------------|
| *担当者氏名または担当係名      | リポジトリ係      |
| *担当者所属             | 附属図書館       |
| *担当者職名             | 係長          |
| *連絡先メールアドレス(担当者ID) |             |
| *連絡先電話番号           | 03-XXX-XXXX |

# 責任者とは

- 各参加組織ごとに1名のみ設定することができる管理者アカウント
- すべてのサービス(※)に対する申請・変更の権限を持つ
   ※コミュニティサポートでは1つの参加組織で学認LMS以外のサービス(JAIRO Cloud、 GakuNin RDMなど)も申請できる
- 担当者の追加を行うことができる
- 後から変更が可能

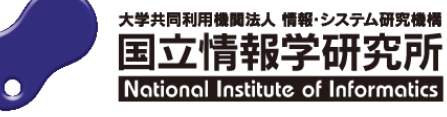

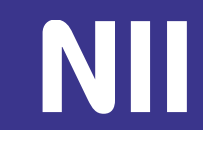

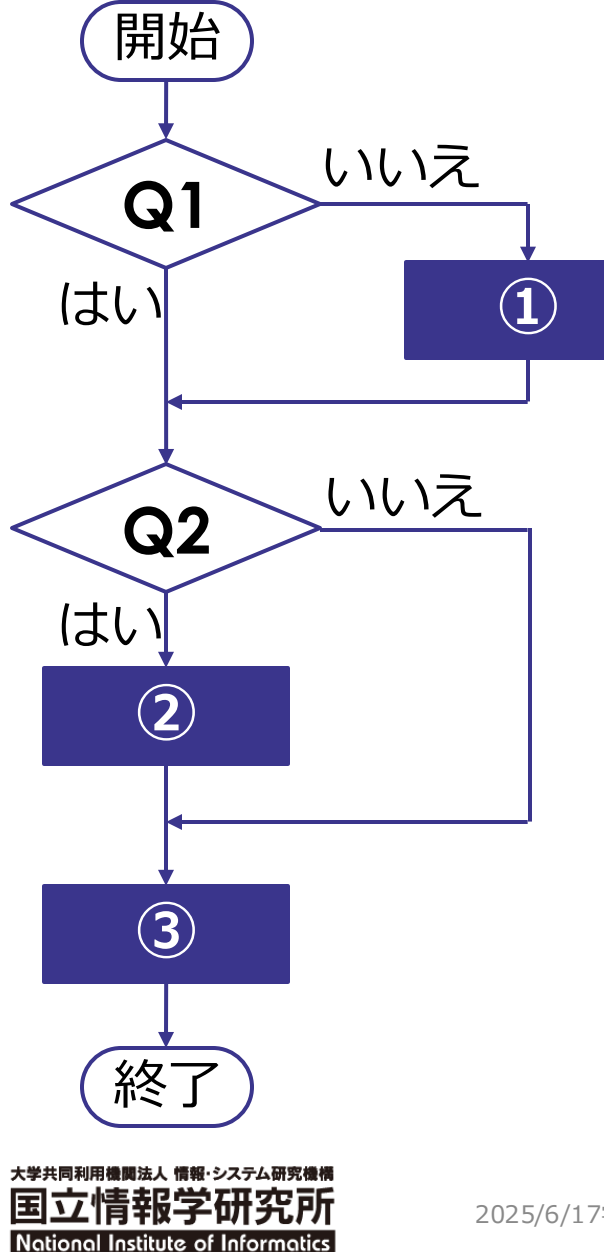

Q1 コミュニティサポート参加組織登録はお済みですか?

いいえ⇒ ① コミュニティサポート参加組織登録

申請ごとに事務局で確認して 承認/却下

Q2 新たに担当者アカウントが必要ですか?

はい⇒ 2 担当者申請(任意)

#### 申請ごとに事務局で確認して 承認/却下

# ③ 学認LMSサービス利用申請+ 学認LMSオプション申請

#### ② 担当者申請(任意)

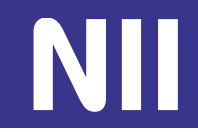

# 「①コミュニティサポート参加組織登録」によって「責任者」のアカウントが発行 →「担当者」の申請を行うことが可能になります

- 担当者: 1参加組織に複数発行することができるアカウント
  - 申請で割り当てられたサービス(※)に対する申請・変更の権限を持つ
     ※コミュニティサポートでは1つの参加組織で学認LMS以外のサービス(JAIRO Cloud、 GakuNin RDMなど)も申請できる
  - 「責任者」が「担当者」を兼ねることが可能

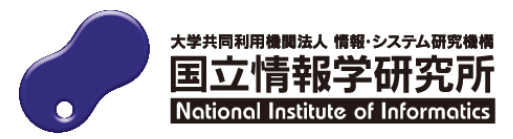

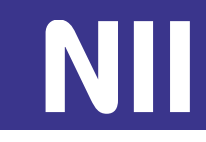

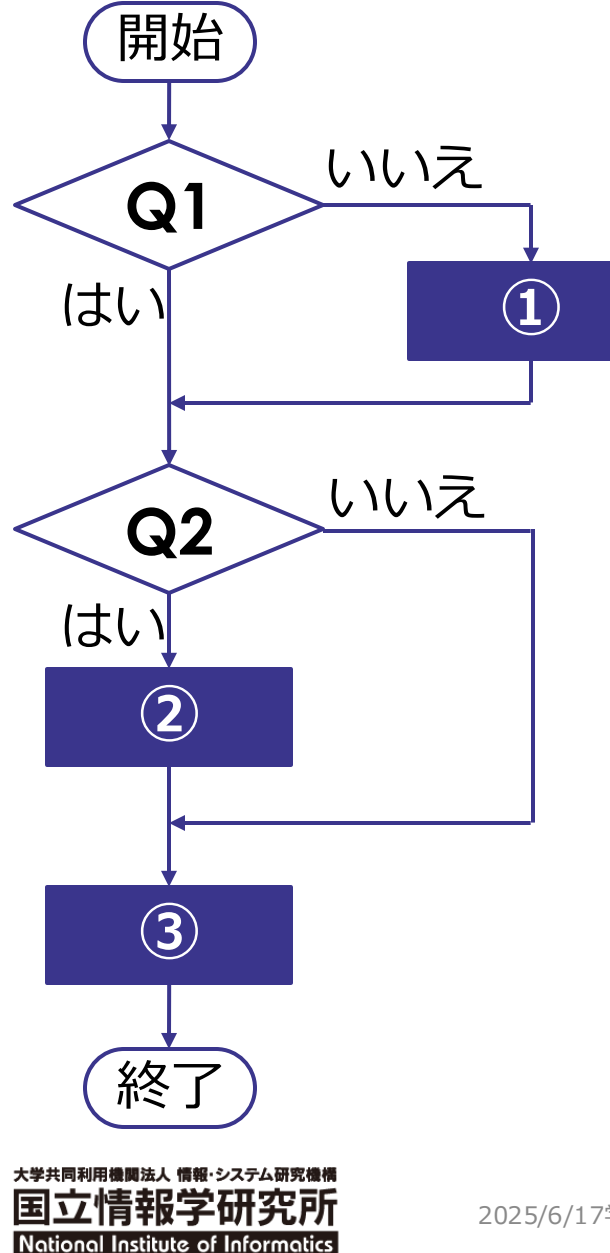

Q1 コミュニティサポート参加組織登録はお済みですか?

いいえ⇒ ① コミュニティサポート参加組織登録

申請ごとに事務局で確認して 承認/却下

Q2 新たに担当者アカウントが必要ですか?

はい⇒ 2 担当者申請(任意)

申請ごとに事務局で確認して 承認/却下

# ③ 学認LMSサービス利用申請+ 学認LMSオプション申請

# ③ 学認LMSサービス利用申請の概要

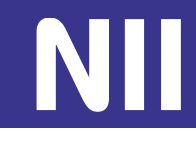

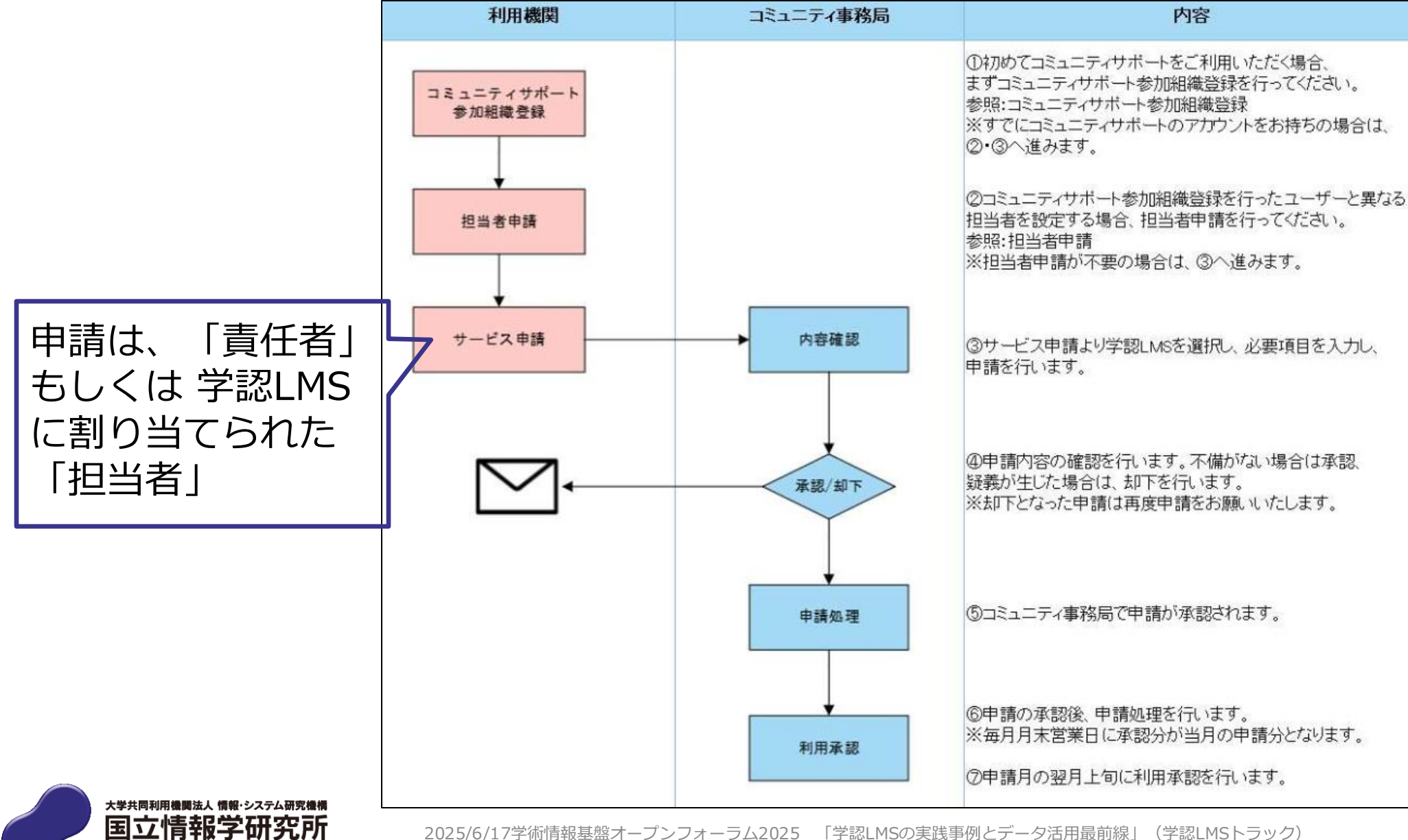

National Institute of Informatics

10

2025/6/17学術情報基盤オープンフォーラム2025 「学認LMSの実践事例とデータ活用最前線」(学認LMSトラック)

### ③ 学認LMSサービス利用申請のポイント

|--|

| 利用申請書                                        |                            |   |
|----------------------------------------------|----------------------------|---|
| *申請日                                         | 2022/07/22                 |   |
| 機則名称                                         | 情報大学                       |   |
| 参加組織名                                        | 情報大学                       |   |
| *利用資格                                        | 1.大学、短期大学、高等專門学校、大学共同利用機関等 | • |
|                                              |                            |   |
| *利用範囲                                        | 全学                         |   |
| <ul> <li>利用範囲</li> <li>利用範囲の代表者氏名</li> </ul> | 全学<br>情報太郎                 |   |

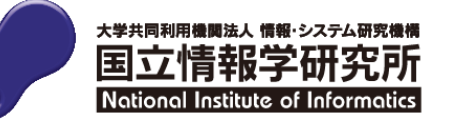

# ③ 学認LMSサービス利用申請のポイント

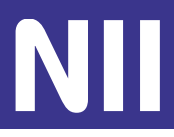

| 利用申請書          |                         |
|----------------|-------------------------|
| 「利用範囲の代表者職名」と  | 「利用範囲の代表者氏名」は利用範囲の長の情報を |
| 記入してください。      |                         |
| 例:「学長」「附属図書館」  | 長」「〇〇研究科長」など            |
| 利用範囲の長は、利用機関にな | おける責任者となります。            |
| *利用範囲          | 全学                      |
| ・利用範囲の代表者氏名 ①  | 情報太郎                    |
| ・利用範囲の代表者職名 0  | 学長                      |

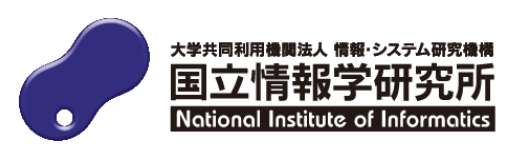

# ③ 学認LMSオプション申請

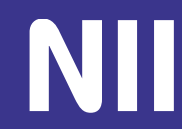

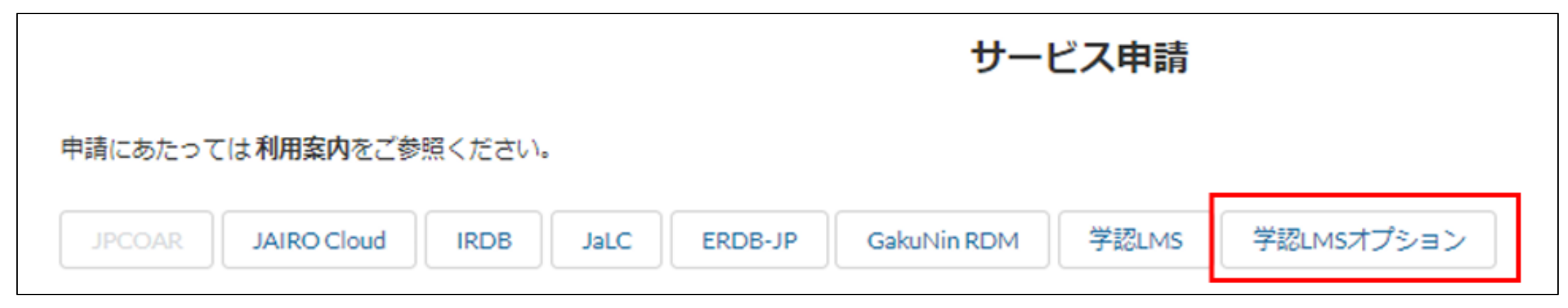

# 学認LMSオプション

- ・学認LMS申請完了後に申請可能になるオプション機能
- ・現在は2つの機能を提供中
  - 情報セキュリティ講座の受講履歴取得機能
  - 研究データ管理講座の受講履歴取得機能

※テスト運用中オプション機能の先行利用については、学認LMSユーザサポートサイトをご覧ください。

– https://contents.nii.ac.jp/lms\_support/option

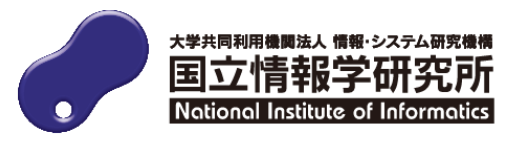

# ③ 学認LMSオプション申請

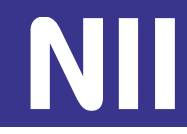

| 学認LMSオプション申請 |            |         |  |  |
|--------------|------------|---------|--|--|
| 認LMSオプション 申請 |            |         |  |  |
| 利用申請書        |            |         |  |  |
| •申請日         | 2021/12/01 | 苗       |  |  |
| 機関名称         | 情報大学       |         |  |  |
| 参加組織         | 情報大学附属図書館  |         |  |  |
| アンケート        |            |         |  |  |
| 利用開始日        | 2021/12/10 | <b></b> |  |  |
| 受講対象者数       | 10,000     |         |  |  |
| 受講期間         | 2022年1月~3月 |         |  |  |
| 最大同時接続数      | 100        |         |  |  |

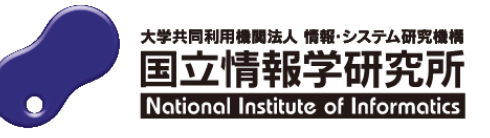

# ③ 学認LMSオプション申請

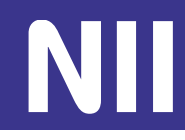

| 7 前江田 志 4 |          |         | つ フ部国本人       |          |         |          | 7 神江田水 0 | Zolt  |
|-----------|----------|---------|---------------|----------|---------|----------|----------|-------|
| 一人官注省1    | コース官珪者 2 | コース官荘43 | コー人官珪者 4      | コー人官荘石 3 | コー人官荘君の | 」一人官垟石 / | コー人官荘省。  | その他 ∨ |
| コース管理者所   | 后尾       |         | 附属図書館         |          |         |          |          |       |
| コース管理者職   | 洺        |         | 司書            |          |         |          |          |       |
| コース管理者の   | 洺        |         | 情報三郎          |          |         |          |          |       |
| コース管理者 E  | -mail    |         | xxx@zzz.ac.jp |          |         |          |          |       |

学認LMSオプション申請では「コース管理者」を設定する必要があります。

機能の設定の都合上「コース管理者」は**個人**である必要があります。※

コース管理者E-mailは、機関発行の個人メールアドレスを設定してください。

※ eduPersonPrincipalName (ePPN)が必要なためです

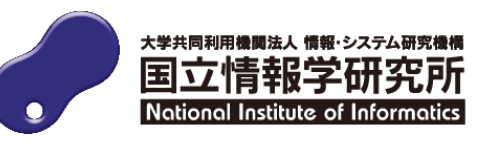

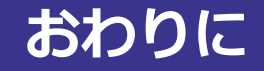

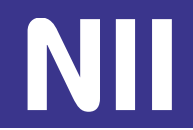

- ・利用申請方法については学認LMSユーザサポートページをご覧ください。
  - https://contents.nii.ac.jp/lms\_support/organization/join

・申請いただいた情報に変更が生じた場合、コミュニティサポートから変更申請をお願いします。

# ご不明な点はいつでもお気軽にご相談ください

学認LMSサポート担当(国立情報学研究所学術基盤推進部学術コンテンツ課) gakunin-lms-support@nii.ac.jp

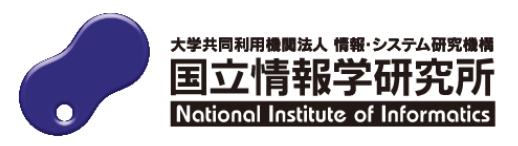